### Vstup do systému pro evidenci publikační činnosti

Systém pro evidenci publikační činnosti se nachází na webových stránkách <u>https://obd.lf3.cuni.cz/</u>. Pro vstup do něj je třeba mít platný průkaz UK a platné heslo.

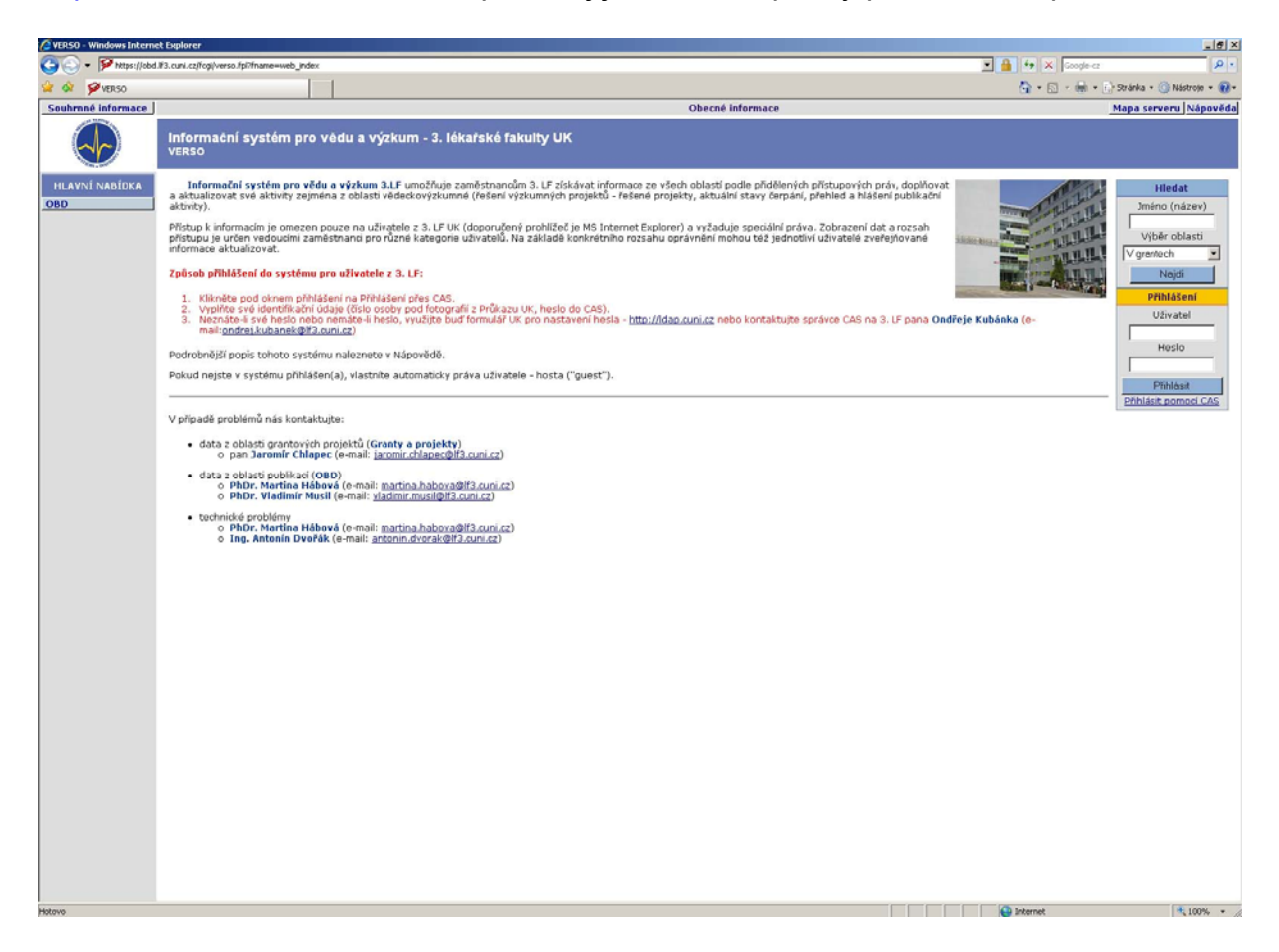

Pro přihlášení klikněte pod oknem Přihlásit na Přihlásit pomocí CAS a vyplňte své identifikační údaje - číslo osoby pod fotografií z Průkazu zaměstnance UK a heslo do CAS.

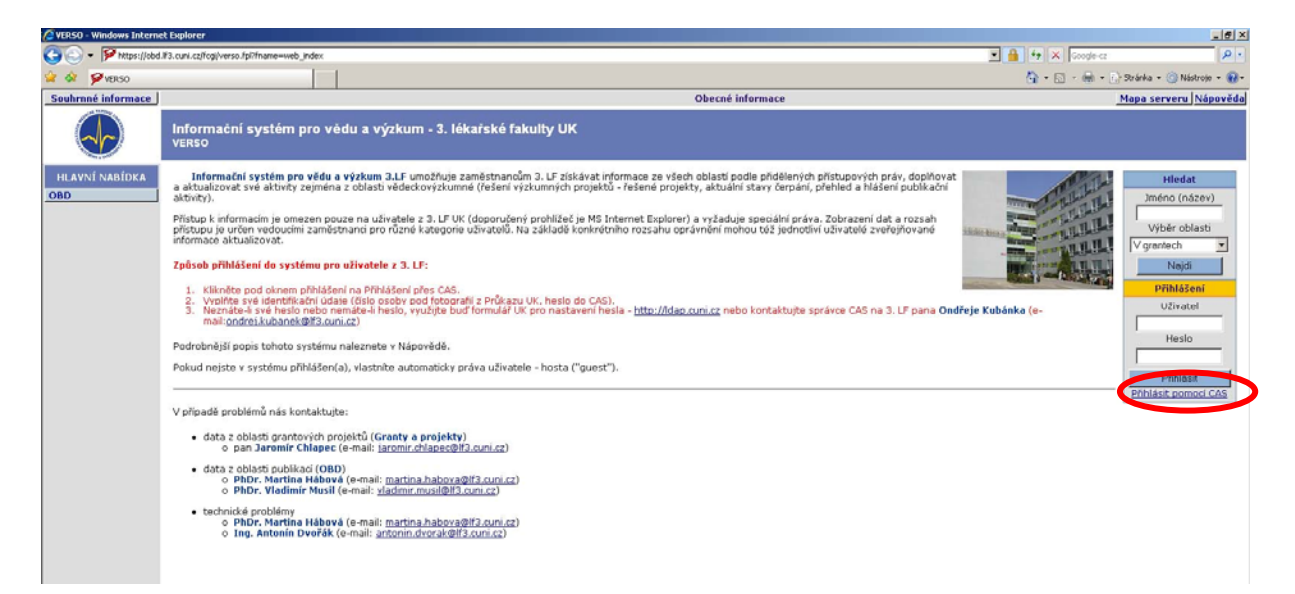

| Carbon control de la concentra de la concentra de la concen | Central Authentication Service - Windows Internet Explor                                                                   | er en en en en en en en en en en en en en                                                                                                    |                                                      |
|----------------------------------------------------------------------------------------------------|----------------------------------------------------------------------------------------------------|----------------------------------------------------------------------------------------------------|------------------------------------------------------|
| Contraction automización skubba UK           Contractión automización skubba UK           Internet in automización skubba UK           Internet in automización skubba UK           Internet in automización skubba UK           Internet in automización skubba UK           Internet in automización skubba UK           Internet internet inter                                                                                                    | <ul> <li>Mtps://cas.cuni.cz/cas/login?service=https://obd.#3.cur</li> </ul>                                                | .cz/fopi/verso.fpi/sso/AuthCAS?fname==veb_index                                                                                                    | 🗴 🔒 🦘 🗙 Google-cz 🖉                                  |
| Contractive automización służba UK           Statuka vyzaduje prihlašeni pomoci Centrálni autemizaciń służby UKI           Image: Statuka statu Statuka UK           Image: Statuka Statuka UK           Image: Statuka Statuka UK           Image: Statuka Statuka UK           Image: Statuka UK           Image: Statuka UK     <                                                                                                    | CAS - Central Authentication Service                                                                                       |                                                                                                    | 🟠 + 🔂 - 📾 + 🕞 Stránka + 🛞 Nástroje + 😯               |
| Stratus vyžaduje prihlašeni pomoci Centralni autentrazdni služby UKI.         Potradni subentrazdni služba UKI.         Potradni subentrazdni služba UKI.         Potradni služba UKI.         Potradni služba UKI.         Potradni služba UKI. <th>CAS - Centrální autentizační slu</th> <th>2ba UK</th> <th></th>                                                                                                    | CAS - Centrální autentizační slu                                                                                           | 2ba UK                                                                                                    |                                                      |
| Centralini autentizacini služba UK       Jako přělašovaci jmémo zadje zvé ocobrů čísla, ksré najské podprava procesní čísla, ksré najské podprava procesní čísla, ksré najské podprava procesní čísla, ksré najské podprava procesní čísla, ksré najské podprava procesní čísla, ksré najské podprava procesní čísla, ksré najské podprava procesní čísla, ksré najské podprava procesní čísla, ksré najské podprava procesní čísla, ksré najské podprava procesní čísla, ksré najské podprava procesní čísla, ksré najské podprava procesní čísla, ksré najské podprava procesní podprava procesní čísla, ksré najské podprava procesní procesní pro                                      | Stránka vyžaduje přihlášení por                                                                                            | nocí Centrální autentizační služby UK!                                                                                                    |                                                      |
| Exists Casch                                                                                                    | Centrální autentizační služba UK<br>Příhlaťovací jméno:<br>12345578<br>Hesio:<br>Usozomt před příhlášením k jiné splikaci. | Jako příhlaštvací jméno zadejte své osobní číslo, které najdete<br>pod totográli na příkazu UK. Můžet také použit fakutní<br>příhlaštvací jméno spolu s doménou (např.<br>novak@dakutle cunicz).<br>Při zadaní hesla dbejte na správné nastavení klávesnice (jazyková<br>verze, mala-velká písmena, prohození Z a Y).<br>Z bezpečnostnich důvodů se po ukončení práce odhlašte a<br>zavíste okno prohližeče! |                                                      |
| ©sun.cz Powered by USSIG Destral Authentication.Service 3                                                                                                    | Prihtásit                                                                                                    | English Czech                                                                                                    |                                                      |
| ©sun.cz Powered by USSIG-Destral Authentication.Service 3                                                                                                    | L                                                                                                    |                                                                                                    |                                                      |
| Gsun.cz Powered by USSIG.Dentral.Authentication.Service.3                                                                                                    |                                                                                                    |                                                                                                    |                                                      |
| Grun.cz Powered by USSIG-Dentral Authentication.Service 3                                                                                                    |                                                                                                    |                                                                                                    |                                                      |
| Grun.cz Powered by USSIG-Dentral Authentication.Service 3                                                                                                    |                                                                                                    |                                                                                                    |                                                      |
| Grun.cz Powered by USSIG-Dentral Authentitation.Steles 3.                                                                                                    |                                                                                                    |                                                                                                    |                                                      |
| Grun.cz Powered by UKSIG-Dentral Authentitation.Sehice 3.                                                                                                    |                                                                                                    |                                                                                                    |                                                      |
| @cun.cz Powered by UXSIG.Dentral.Authentication.Service.3                                                                                                    |                                                                                                    |                                                                                                    |                                                      |
| Gesan 2     Powered by UASIG Central Authentication Statuse                                                                                                    |                                                                                                    |                                                                                                    |                                                      |
|                                                                                                    | ingcuni.cz                                                                                                    |                                                                                                    | Powered by JA-SIG Central Authentication Service 3.2 |

Pokud ještě nemáte Průkaz zaměstnance UK navštivte některé z výdejních míst průkazů (podrobné informace k průkazům a seznam výdejních centre najdete na adrese <u>http://www.cuni.cz/UK-1444.html</u>). Pokud neznáte své heslo, nebo nemáte-li heslo, využijte buď formulář UK pro nastavení hesla - http://ldap.cuni.cz nebo kontaktujte správce CAS na Výpočetním středisku 3. LF).

Po úspěšném přihlášení se objeví úvodní obrazovka s obecnými informacemi pro přihlášené uživatele. Zde jsou informace o modulech aplikace a důležitá data, jako např. uzavírka čerpání finančních prostředků z grantů, harmonogram odevzdávání prací do RIV, atd.

| Souhrnné informace                                                  | Obecné informace 52210690                                                                                                    | Odhlásit Mapa serveru Nápověda                                    |
|---------------------------------------------------------------------|----------------------------------------------------------------------------------------------------|-------------------------------------------------------------------|
|                                                                     | Informační systém pro vědu a výzkum - 3. lékařské fakulty UK<br><sub>VERSO</sub>                                                                                                    |                                                                   |
| HLAVSI NABIDXA<br>OBD 2.6 vstup -<br>Publikace<br>Granty a projekty | Informace pro přihlášené uživatele         Granty a projekty         garant: Oddélení administrativy védy a výzkumu         • V videnci projektů naleznou hlavní fežikel přehled svých projektů řešených droku 2006 do součanosti - evidovaných v oddělení védy a výzkumu. Zde jsou informace o projekte rozpočký, skužní stavý vedy za výzkumu.         • V videnci projektů naleznou hlavní fežikel přehled svých projektů řešených droku 2006 do součanosti - evidovaných v oddělení védy a výzkumu. Zde jsou informace o projekte rozpočký, videnci projektů projektů projektů přehležnou, vyhedat a uložt seznamy všech projektů projektů provi vedovaních v projektů přehležnou, vyhedat a uložt seznamy všech projektů provi vedovaních v projektů, dokumentů ke grantům. Možnost editace i zobrazení se řídí uložstvé doklení administrativy vědy a výzkumu, pro změnu v nastavení práv technickou podoru (troz, d. Dvožék, chtr. M. Háborá)         OBD - publikace         garant: Střediske védockých informací         • Tento modul slouží pro hlašen projektů edica i zobrazení se řidí nastavenými uživatiskými právy.         Pro změny v nastavení práv pro editaci d zobrazení konskutyte správce OBO ( <u>éhor, V. Murdi, éhor, M. Háborá</u> ).         Terminy uberu publikační kněni, kočnost edicace i zobrazení se řidí nastavenými uživatiskými právy.         Pro změny v nastavení práv pro editaci d zobrazení konskutyte správce OBO ( <u>éhor, V. Murdi, éhor, M. Háborá</u> ).         Termin ukonšení skolu polikační klade so prostive výzkumou ativikou; de 1.3.2011         • Termin ukonšení skolu polikaci né projektů se výzkumou ativikou; de 1.3.2011 | Hiedat<br>Jméno (název)<br>Viběr oblasti<br>V grentech ▼<br>Naysi |

#### Pro vstup do databáze publikační činnosti pracovníků 3. LF UK je třeba OBD 2.6 vstup kliknout vlevo na tlačítko

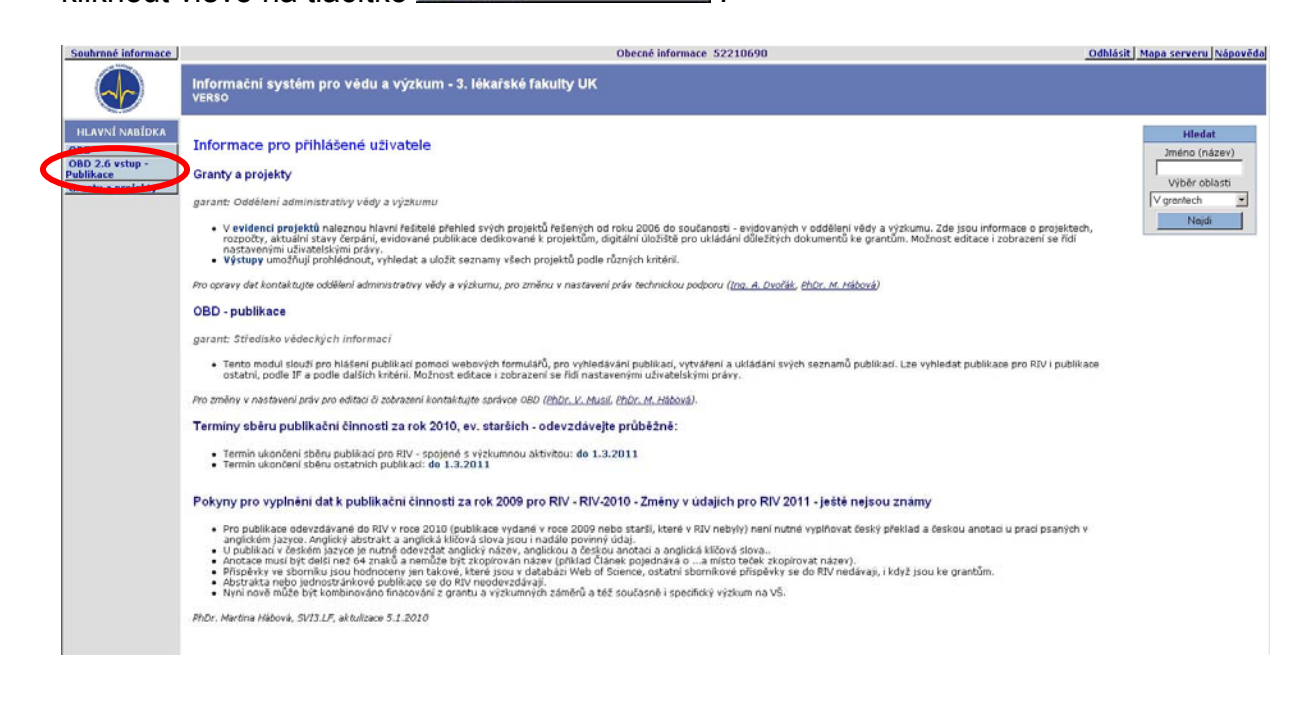

### Otevře se vstupní obrazovka.

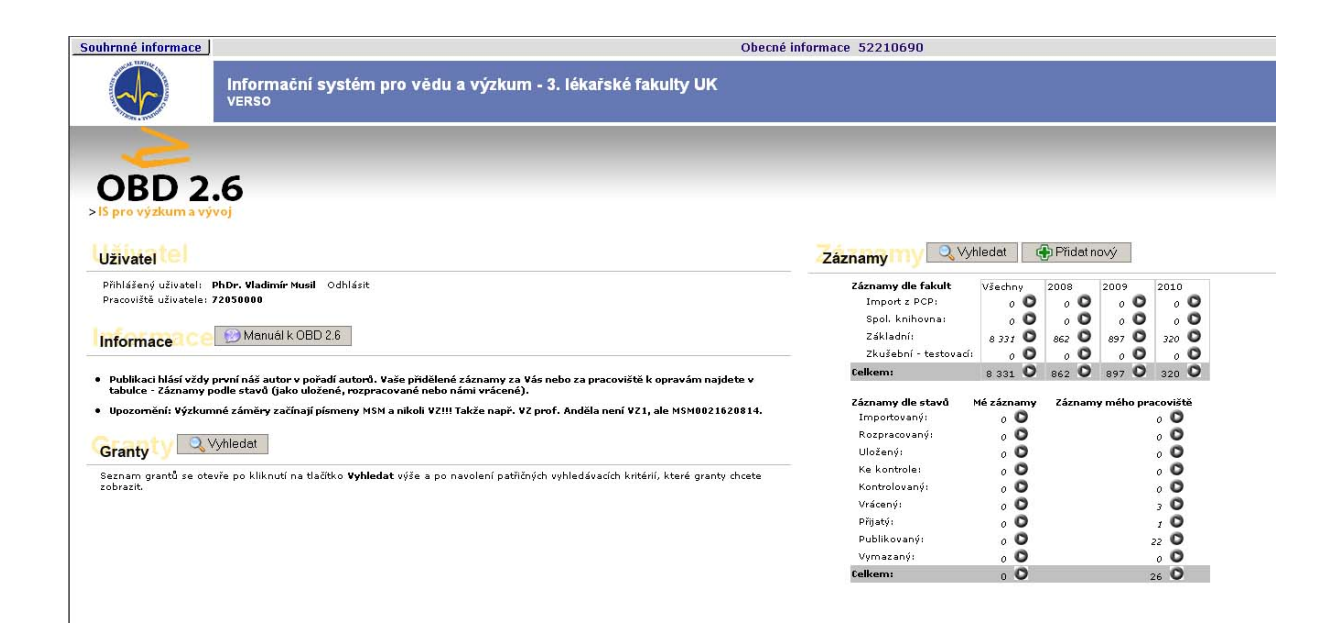

#### Uživatel

Informace o aktuálně přihlášeném uživateli a odkaz pro odhlášení z aplikace.

#### Informace

Informace zadané správcem v modulu OBD - správa -> Číselníky -> Upozornění. Obvykle se zde vystavují důležité informace o uzávěrkách pořizování nových záznamů, změnách v zadávání záznamů, kontaktní osoby, odkaz na nápovědu.

### Granty

Přímý přístup k číselníku grantů např. pro uživatele, kteří nemají přístup do modulu OBD - správa. Kliknutím na tlačítko "Vyhledat" a zadáním požadovaných kritérií pro vyhledávání se zobrazí číselník s funkcemi vázanými na práva uživatele.

### Záznamy

Přehled počtů záznamů v jednotlivých čekárnách (fakultách, pracovištích), rozdělený podle let. V prvním sloupečku vidíme celkový počet záznamů v příslušné čekárně, další tři ukazují počty za poslední tři roky.

K vybraným záznamům se dostaneme pomocí ikony 🔘

### Záznamy dle stavů

Přehled záznamů přihlášeného uživatele a jeho pracoviště podle stavů.

**Q** Vyhledat

Tlačítko pro vyhledávání záznamů, viz kapitola Vyhledávání (filtrování).

Přidat nový

Tlačítko pro přidání nového záznamu, viz kapitola Přidání nového záznamu.

### !!!Po ukončení práce se systémem je třeba se od aplikace odhlásit, jinak hrozí nebezpečí možnosti zneužití účtu jiným uživatelem.!!!

| Souhrnné informace                                                                                                    | Obecné informace 52210690                            | Odhlásit Map serveru Nápovědo |
|----------------------------------------------------------------------------------------------------|------------------------------------------------------|-------------------------------|
| Informační systém pro vědu a výzkum - 3. lékařské faku<br>VERSO                                                                 | uity UK                                              |                               |
| $\sim$                                                                                                    |                                                      |                               |
| OBD 2.6                                                                                                    |                                                      |                               |
| >lS pro výzkum a vývoj                                                                                                    |                                                      |                               |
|                                                                                                    |                                                      |                               |
| Uzivatel                                                                                                    | Záznamy IIV QVyhledat (* Přídat nový                 |                               |
| Pöhlášený uživatel: PhDr. Vladimír Husil Odhlásit                                                                               | Záznamy dle fakult Všechny 2008 2009 2010            |                               |
| Pracoviště uživatele: 72850000                                                                                                  | Import z PCP: 0 0 0 0 0 0 0 0                        |                               |
| Children HL ORD 3.6                                                                                                    | Spol. knihosnas: 0 0 0 0 0 0 0 0                     |                               |
| Informace. CC Manual Control                                                                                                    | Zkušebni - testovadi 0 0 0 0 0 0 0 0                 |                               |
| <ul> <li>Publikaci hlásí vždy první náš autor v pořadí autorů. Vaše přidělené záznamy za Vás nebo za pracoviště k op</li> </ul> | pravám najdete v Celkemi 8 331 O 862 O 897 O 320 O   | 1                             |
| tabulce - Záznamy podle stavů (jako uložené, rozpracované nebo námi vrácené).                                                   | Záznamy dle stavů Mé záznamy Záznamy mého pracoviště |                               |
| <ul> <li>Upozornění: Výzkumné záměry začínají písmeny MSM a nikoli VZIII Takže např. VZ prof. Anděla není VZI, ale</li> </ul>   | e MSM0021620014. Importovaný: 0 O 0                  |                               |
| Crossity O Victoriat                                                                                                    | Rozpracovaný: 0 O 0 O                                |                               |
| Granty                                                                                                    | Uložený: 0 O 0                                       |                               |
| Seznam grantů se otevře po kliknutí na tlačitko Vyhledat výše a po navolení patřičných vyhledávacích kritérií. I                | které granty chcete Ke kontrole: 0 0 0               |                               |
| zobrazit.                                                                                                    | Kontrolovanýi 00 00                                  |                               |
|                                                                                                    | Viacenyi 00 50                                       |                               |
|                                                                                                    | Publikauszár a O a O                                 |                               |
|                                                                                                    | Vymazaný: 0 0 0                                      |                               |
|                                                                                                    | telkemi 0 O 26 O                                     | 1                             |

**Okno se záznamy** Okno se záznamy je hlavním oknem celé aplikace, ve kterém se jednak zobrazují samotné záznamy, a jednak je zde umístěna nástrojová lišta s funkcemi potřebnými pro práci v systému.

| 🗘 OBD 2.5 Přihlášený ušivatek 52210690 - Windows Internet Explorer                                                                                     |                          |                | _ # ×      |
|----------------------------------------------------------------------------------------------------|--------------------------|----------------|------------|
| Phtps://dob.#3.cum/cpl/cgi/verso.fpl/fname=obd_main_sects_bodmula=10, rok=2006                                                                         |                          |                | <u>ا ا</u> |
| o vxs l llr skre & C D D D                                                                                                    |                          |                |            |
| ABCDEFGHIJKLMNOPORSTUVWXYZVSe Autoni That 3                                                                                                    |                          |                |            |
| T1 Lettrard<br>Att. Advah (mark) 1: Slice 1                                                                                                    | Zobrazené záznamy        |                |            |
| 50: Farmakoterapie                                                                                                    | Celkern je zobrazeno 676 | ČEK:Základní   |            |
| RPT: 2006, rol.2, č. 2, s.161-166. (Clánek/přehledový)<br>FO: Clánek                                                                                   | záznamů. Z toho je 0     |                |            |
| Ta Panidé poruda a jeji léta                                                                                                    | 1 2 3 4 5 6 7 Dalii >>>  |                | 0          |
| AD: KOMIKOVAN, PHANO HAVOV-J<br>SO: NAV EU Magazine of Madicine                                                                                        | k                        | ČEK:Základní   |            |
| RPT 2006, rok 2, č. Suppl. 2, s.22-31. (Článek/původní)<br>FDL článek                                                                                  |                          |                |            |
| TI Diagnostické metody k ověření lokalizace hyperfunkční tkáně přištětných člaz                                                                        |                          |                | _          |
| AU: Adámek-S; Janik-Y; Kriek-Yi, Kříčová-H; Nařka-O; Pipková-R; Belšan-T; Páde-P<br>SO: Primární hverorastřívněcia i diagonatika a teracio             |                          | ČEK:Základní   |            |
| RPT: 2006, s.69-96. (Kniha/odborná monografie) IF18<br>RPL: Vichovicesti (Kniha/odborná monografie) IF18                                               |                          |                |            |
| FOI Ionna-Apitola<br>TBI o Matydii, Ioterinu přestala růst ilibná čláca                                                                                |                          |                |            |
| AU: Al Taji Ej Limanová 2; Hulková Oj Krude-H; Lebl-3<br>Čebu – melskulári a meshkulári a mentluk                                                      |                          | inv. adultadal |            |
| RPT: D05.e.05.95. (knih.eduberni wentowy<br>RPT: 2006.e.05.95. (knih.eduberni monografie) MSM002/6208/4- IFi8- RIVI R07-RIV/00216208:11120/06100000138 |                          | C EXTLEMENT    |            |
| F0: Knha-kapitela<br>T1: o Romanov, kterému šiliná žiása rostla přiliš                                                                                 |                          |                | _          |
| AU: Al Taji-E; Vonháčová-3; Biebermann-H; Lebl-3                                                                                                    |                          | Zan a rat i t  |            |
| 50: Kazulutky z molekuléní genetky<br>RPT: 2006, s %-98. (knih zdeboné monografie) MSM002/6208/6-TFi0- RIVI R07-RIV/00216208/11120/06/00000139         |                          | CEK:Zékladni   |            |
| FO: Konta-kapitela                                                                                                    |                          |                |            |
| All: Absile-S Francia Sie V Mandys-S V Pavlček-3                                                                                                    |                          |                |            |
| 50: Case Reports and Clinical Practice Review<br>RPT: 2006. nd: 2. 2.139-242. (Clinical Konzedni)                                                      |                          | ČEK:Základní   |            |
| FOI Clánek                                                                                                    |                          |                | -          |
| Ti Atypicá přednostka<br>Ali: Arenharpenya M                                                                                                    |                          |                | 0          |
| 50: Referitory vjběr z dermatovanerologie                                                                                                    |                          | ČEK:Základní   |            |
| RPT 2006, roc-88, 6-3, s-4-7. (clanek/prehiedow)<br>FO: Clánek                                                                                         |                          |                | •          |
| The Fotobiolog                                                                                                    |                          |                | 0          |
| 50: Raferitový výběr z dermatovenerologie                                                                                                    |                          | ČEK:24kladni   |            |
| RPT: 2006, roč.49, č. 2, s.4-6. (Článek/přehledový)<br>FO: Článek                                                                                      |                          |                | •          |
| The Houstoka a objern olasů                                                                                                    |                          |                | 0          |
| A DE Arendengarova - Y<br>SQE Zdravi, přího Hospoděřských novin                                                                                        |                          | ČEK:Základní   |            |
| RPT: 2006, rol.5, č. 3, s.24-25. (Článek/přehledový)<br>ED. člának                                                                                     |                          |                | -          |
| TI: Kožní nádory indukované UV zářením                                                                                                    |                          |                | -          |
| AU: Arenibergenová-M<br>50: Raferátov vlošar z dematovanerologie                                                                                       |                          | ČEK:Základní   |            |
| RPT: 2006, roč.48, č. 4, s.12-13. (Článek/přehledový)                                                                                                  |                          |                | -          |
| Tis Německý profesor                                                                                                    |                          |                |            |
| AU: Arenbargerová-H<br>SD: Referitovi víběr z dematovenerologie                                                                                        |                          | ČEK:26kladni   |            |
| RPT: 2006, roč48, č 3, s.4-6. (Článek/přehledov)                                                                                                    |                          |                |            |
| PDi Clanen.<br>TBI Diafvizină                                                                                                    |                          |                |            |
| AU: Aveningstové - M                                                                                                    |                          | erre de la del |            |
| sor zarav, privna ruspouraských novní<br>RPT 2006, rož S. 4. s.24-23. (Čánaký přehledový)                                                              |                          | C EXTLEMENT    |            |
| POL Clánsk.<br>TBL Výskyt malipuňo malanomu stoupá                                                                                                    |                          |                | _          |
| AU: Arenbergerové M                                                                                                    |                          | in an e        |            |
| 901 Letterine III9, priore acrevotivo(vin novin<br>RPT) 2006, rel855, č. 11. s.17-21. (Článek/péhledový) J48247- «RV/80216208:11120/06:00000193        |                          | CERTCERIEDNI   |            |
| FOI Clánch.<br>THI 2 Automotit a nitroatiótu                                                                                                    |                          |                |            |
| AU: Arenhergerozá-M                                                                                                    |                          |                |            |
| 501 Referentory vySerz Semnatovenenciogie<br>RPT: 2006, rock 40, 44 - 6. (Clanak/prékledový)                                                           |                          | CER:Základní   |            |
| F0: článek                                                                                                    |                          |                | •          |
|                                                                                                    |                          |                |            |
|                                                                                                    |                          |                |            |
| Hotovo                                                                                                    | anternet                 |                | 100% · /   |

### Funkce - nástrojová lišta

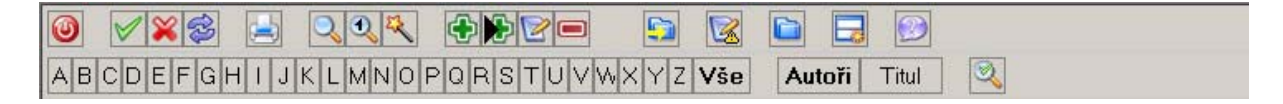

Jednotlivá tlačítka prezentují svoji funkci jednoduchým popiskem, který se zobrazí při najetí kurzoru myši na každé z nich.

Některé funkce jsou vázané na přidělená přístupová práva, proto se může stát, že některá popisovaná funkce nebude pro určitého uživatele přístupná (viditelná).

🥘 - Zavře okno.

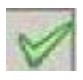

- Označí všechny zobrazené záznamy.

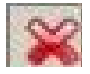

- Odznačí všechny zobrazené záznamy.

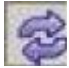

Provede inverzní označení zobrazených záznamů, tzn. označení záznamy odznačí a neoznačené označí.

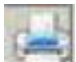

- Otevře okno s nabídkou možných exportů. Export se spustí kliknutím na vybraný název, otevře se v novém okně.

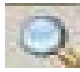

- Otevře okno pro vyhledávání (filtrování) záznamů.

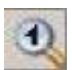

Jednorázové filtry - usnadňuje filtrování použitím předem uložených filtrovacích kritérií. Stisknutím tlačítka "Uložit filtr" uložíme nastavení aktuálního filtru a můžeme ho použít kdykoli později. Všechny jednorázové filtry jsou vázány na přihlášeného uživatele.

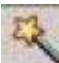

 Hromadné změny - funkce umožňující hromadné změny stavu záznamů, hromadný přesun záznamů mezi čekárnami a manipulaci s obsahem polí v záznamech – pouze pro správce!

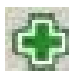

- Přidat záznam - výběrem literární formy se otevře formulář pro nový záznam.

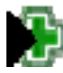

- Přidat záznam jako kopii - výběrem literární formy se otevře formulář pro nový záznam, který je kopií stávajícího záznamu. Funguje taktéž pro změnu literární formy.

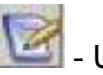

- Upravit záznam.

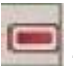

Vymazat záznam - vymaže až po dalším potvrzení.

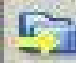

- Aktuální (kurzorem označený záznam) se přesune do vybrané složky.

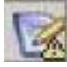

- Manipulace s chybami u záznamu – pouze pro správce!

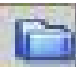

- Správa složek.

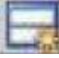

- Otevření plovoucích oken (detail záznamu a navigační okno s počtem záznamů a popisem aktuálního filtru).

Nápověda

|  |  |   | -      |
|--|--|---|--------|
|  |  | _ | -      |
|  |  |   | 100    |
|  |  |   | ~      |
|  |  |   | 1.5-52 |
|  |  |   |        |
|  |  |   |        |

Zadáním hledaného výrazu se provede fulltextové vyhledávání.

| A B C D L I G I I J K L M N O F G K S I O V M K I Z |
|-----------------------------------------------------|
|-----------------------------------------------------|

Přednastavené filtry pro výběr položek začínajících zvoleným písmenem.

Vše

Zrušení filtru najedno písmeno.

Autoři Titul Volba řazení záznamů podle autorů nebo podle názvu.

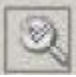

Vyhledá ze zobrazených záznamů jen označené.

# Přidání nového záznamu a výběr literární formy

Nový záznam se dá přidat dvěma způsoby:

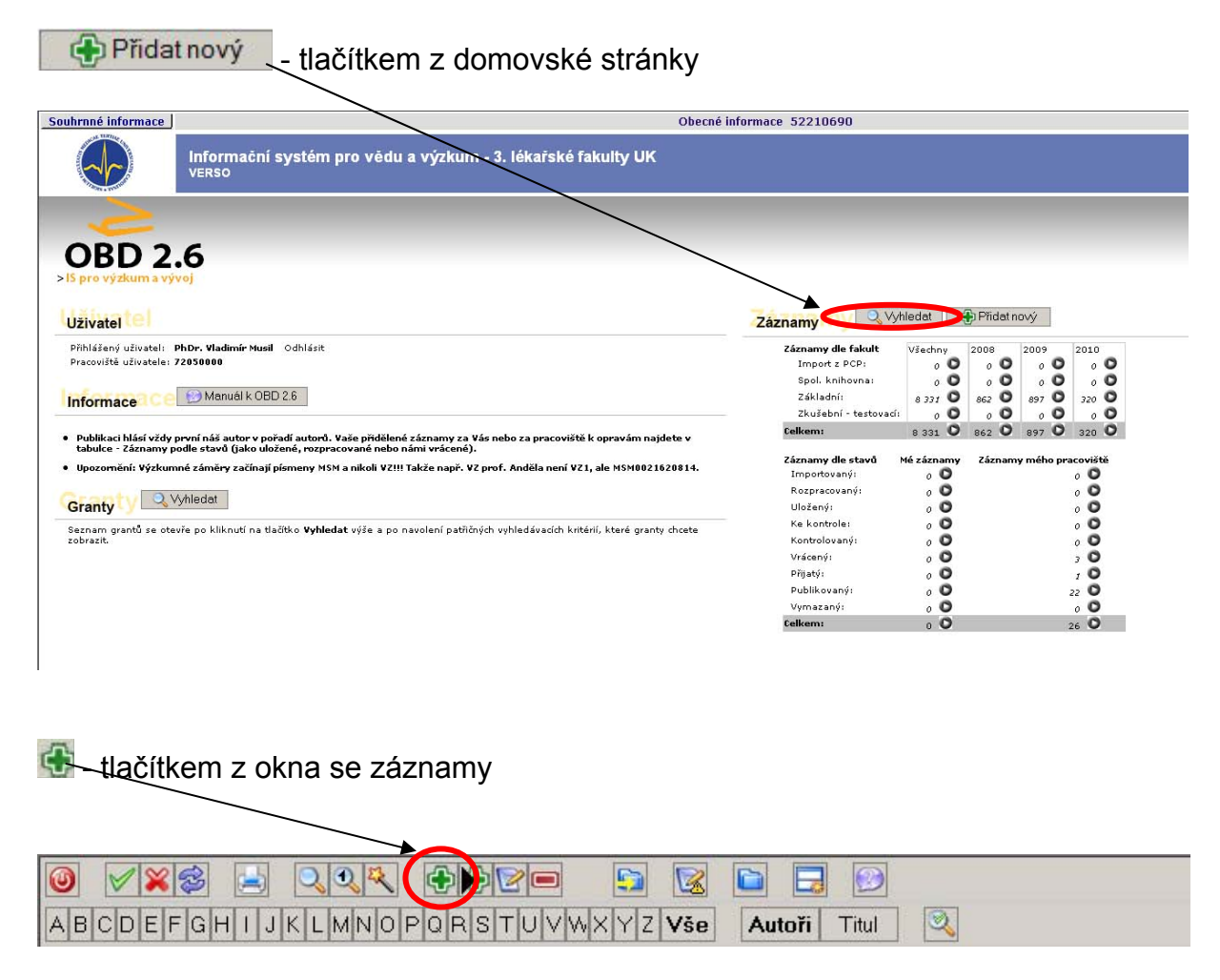

Po stisknutí tlačítka se rozbalí seznam literárních forem, z nichž vybereme tu, kterou chceme použít a otevře se formulář záznamu.

(Červeně zbarvené literární formy se odevzdávají do RIV.)

| Nov   | y zaznam                  |
|-------|---------------------------|
| Nov   | ý záznam                  |
| ±     | Abstrakt v časopise       |
| Ŧ     | Článek                    |
| Ð     | Článek s IF               |
| Ŧ     | Elektronická prezentace   |
| $\pm$ | Kniha-celek               |
| Ŧ     | Kniha-kapitola            |
| Ŧ     | Konference - účast        |
| Ŧ     | Konference - uspořádání   |
| $\pm$ | Kvalifikační práce        |
| Ŧ     | Neuplatněné/Ostatní RIV   |
| Ŧ     | Patent                    |
| ±     | Prototyp                  |
| ±     | Přednáška - ústní sdělení |
| Ŧ     | Sborník-příspěvek         |
| Ð     | Software                  |
| Ŧ     | Užitný vzor               |
| ±     | Výstava                   |
| Ŧ     | Výzkumná zpráva           |
| Ŧ     | Workshop                  |
| Ŧ     | Zpráva                    |
|       |                           |

# Kopírování záznamu a změna literární formy

### Kopírování záznamu

V okně se záznamy označíme kurzorem (šedý pruh) záznam, který chceme kopírovat. Stiskneme tlačítko 🔛 a rozbalí se seznam literárních forem Nový záznam jako kopie aktuálního. Pro kopírování záznamu vybereme literární formu kliknutím na její název, poté se otevře formulář s údaji z označeného záznamu, které upravíme a tlačítkem Uložit kopii záznam uložíme.

POZOR!!! Je velmi důležité ukládat záznam tlačítkem Uložit kopii, jinak hrozí přemazání původního záznamu. !!!

### Změna literární formy

Změna literární formy se provede pomocí funkce kopírování, kdy nejprve v okně se záznamy označíme záznam, u kterého potřebujeme změnit literární formu, tlačítkem B otevřeme seznam literárních forem a v sekci Nový záznam jako kopie aktuálního vybereme formu, na kterou se má původní záznam změnit.

Kliknutím na název formy se otevře formulář záznamu v příslušné formě, který už jen uložíme. Původní záznam vymažeme.

Nový záznam jako kopie

Nový záznam jako kopie aktuálního

×

- Abstrakt v časopise Článek ۲
- ►
- Článek s IF ۲
- Elektronická prezentace
- Kniha-celek
- Kniha-kapitola
- Konference účast Konference uspořádání •
- ۲ Kvalifikační práce
- Neuplatněné/Ostatní RIV ►
- Patent
- Þ Prototyp
- Přednáška ústní sdělení ►
- Sborník-příspěvek
- Software
- Užitný vzor Þ
- Þ Výstava
- Výzkumná zpráva
- Workshop
- ۲ Zpráva

# Popis formuláře záznamu

### Formulář pro nový záznam obsahuje pole navolená v definici literární formy. takže např. při zadávání článku se zobrazí jiná pole než u knihy.

| OBD - Detail záznamu - Windows Internet<br>https://obd.lf3.cuni.cz/fcgi/verso.fpl?fname=ob                        | Explorer<br>1. man., det8id=-18., formacbd=Článek s IF         |  |  |  |
|----------------------------------------------------------------------------------------------------|----------------------------------------------------------------|--|--|--|
| Literární forma: 🚺 Článek s IF 🔲 Č                                                                                | ekárna: Základní 🔲 🔠 💽 🔀 Stav. 💽 ID: - 1 ID_RIV:               |  |  |  |
| Autoři<br>Tvn Přílmení Iméno                                                                                      | Inie KA KP Tituly IP.PI.G.Zahr.MP                              |  |  |  |
| Autor                                                                                                    |                                                                |  |  |  |
| A kolektiv 2 Přidat autora Při                                                                                    | dat vice autorů                                                |  |  |  |
| Jedná se o dosud neuplatněný výsledek: 3                                                                          |                                                                |  |  |  |
| - Titul a abstrakt                                                                                                |                                                                |  |  |  |
| Název článku v jazyce originálu: 3                                                                                |                                                                |  |  |  |
| Souhrn v originál, jazyku (RIV): 🥁                                                                                |                                                                |  |  |  |
| Angličtina Názevy and (RIV): ?                                                                                    |                                                                |  |  |  |
| Abstrakt angl. 2                                                                                                  |                                                                |  |  |  |
|                                                                                                    | <u>×</u>                                                       |  |  |  |
| Kličova slova v angl. (RIV): C<br>- Čeština                                                                       |                                                                |  |  |  |
| Název česky (RIV): 3<br>Soulym česky (DIV): 3                                                                     |                                                                |  |  |  |
| Sound costy (av).                                                                                                 | -<br>                                                          |  |  |  |
| VI. typ práce: 3                                                                                                  | Newbrán                                                        |  |  |  |
| P Uzhanika.                                                                                                    |                                                                |  |  |  |
|                                                                                                    |                                                                |  |  |  |
|                                                                                                    | ×.                                                             |  |  |  |
| Granty - Není přiřazen žádný grant<br>Výsledek vznikl v rámci specifického výz<br>Číslo Typ Název<br>Přídat grant | amu D                                                          |  |  |  |
| – Zdroj<br>Název časopisu: 3                                                                                      |                                                                |  |  |  |
| Náz.zdr.zkráceně: 3                                                                                               |                                                                |  |  |  |
| -Vydání                                                                                                    |                                                                |  |  |  |
| Misto vydani (RIV): 3<br>Vydavatel (RIV): 3                                                                       |                                                                |  |  |  |
| Stát: 2                                                                                                    |                                                                |  |  |  |
| Ročnik: 3<br>Číslo: 3                                                                                             |                                                                |  |  |  |
| Strany: 3                                                                                                    |                                                                |  |  |  |
| Rozsali: 3<br>Obor (RIV): 3                                                                                       |                                                                |  |  |  |
| Rok odeslání RIV: 3                                                                                               | menelt felder og nandituig hudg deblad for v Kjoslejku tetrali |  |  |  |
| Impakt taktor: 🕑                                                                                                  | Číslo RIV: 3                                                   |  |  |  |
| Body pro 3LF-2009: 🏈<br>Kód UT ISI: 🎱                                                                             |                                                                |  |  |  |
| Soubory: 3                                                                                                    |                                                                |  |  |  |
|                                                                                                    |                                                                |  |  |  |
|                                                                                                    | z                                                              |  |  |  |
|                                                                                                    |                                                                |  |  |  |
| Bibliobody:                                                                                                    |                                                                |  |  |  |
| Vlastnici a zámky<br>Vložil:                                                                                      |                                                                |  |  |  |
| Naposledy upravil:<br>Aktuální vlastník:                                                                          |                                                                |  |  |  |
|                                                                                                    |                                                                |  |  |  |
| zamek c. Kdo uzamki Původní vi<br>1                                                                               | istnik Manipulace<br>Zámeki                                    |  |  |  |
| 2                                                                                                    | Zámek2<br>Zámek2                                               |  |  |  |
| ٠<br>•                                                                                                    | Lailiena                                                       |  |  |  |
|                                                                                                    |                                                                |  |  |  |
| Uložit Uložit a předat ke kontrole                                                                                | Zrušit provedené změny Zavřit                                  |  |  |  |

Ikona 🕐 - slouží jako nápověda k příslušnému poli.

Popis jednotlivých polí formuláře po skupinách:

- Záhlaví záznamu
- Autoři
- Neuplatněný výsledek a jazyk
- Titul a abstrakt
- Vlastní typ práce
- Granty
- Zdroj
- Ostatní pole
- Tlačítka pro ukládání záznamu

## Záhlaví záznamu

| Literární forma: | Článek | 🔳 Čekárna: | Základní | 🗉 🌐 🖪 🏹 🤇 | 邊 Stav: 🔕 |
|------------------|--------|------------|----------|-----------|-----------|
|                  |        |            |          |           |           |

### Literární forma

Informace o literární formě, kterou právě vyplňujeme. V této fázi již literární formu nelze změnit, pokud bychom potřebovali zvolit jinou, tak buď zrušíme stávající záznam a zadáme nový se správnou literární formou, nebo záznam uložíme a pomocí funkce kopírování (viz kapitola Popis funkcí) vytvoříme kopii s použitím jiné formy.

Čekárna - Pomocí číselníku m zvolíme čekárnu, v níž má být záznam umístěn – pouze pro správce.

Ikona 🖽 Informace o chybách záznamu.

### Ikona 📴

Obsahuje nápovědu k poli, která je zadaná v definici příslušného pole v číselníku literárních forem.

## lkona 🔀

Informace o stavu záznamu, seznam polí,která je ještě nutné vyplnit či která by měla být vyplněna.

Ikona 🔯 - Kontrola

## lkona 🙆

Označuje momentální stav záznamu. V případě, že ikona ukazuje stav "rozpracovaný", znamená to, že v záznamu ještě nejsou vyplněna všechna povinná pole.

# Autoři

| Тур     | Příjmení        | Jméno       | Inic.  | KA | KP | Tituly | JR PI | G Zahr. MP |       |
|---------|-----------------|-------------|--------|----|----|--------|-------|------------|-------|
| Autor 👻 |                 |             |        |    |    |        |       |            | < X > |
|         | 2 Dridat autora | Dřidat víco | autori |    |    |        |       |            |       |

### Тур

Výchozí hodnota typu autora je "Autor". Pro zadání jiného typu autora zvolíme příslušnou položku v seznamu, který se rozbalí kliknutím na šipku v políčku

### Příjmení, Jméno, Inic.

Pokud je autor pracovníkem instituce, vybíráme jeho příjmení z číselníku pomocí ikony **I**. Provedením výběru z číselníku se automaticky doplní ostatní autorovy údaje.

Pokud se jedná o cizího autora, zapíšeme jeho údaje ručně přímo do příslušných polí, tzn. příjmení a křestní jméno nebo iniciálu s tečkou, pole **Inic.** (iniciála) se vyplní automaticky. Pokud má autor dvě iniciály, zapíšeme je obě do pole jméno.

### KA, KP

Kód autora, kód pracoviště - generuje správce při zadávání autora do číselníku

### Tituly

Akademický titul a vědecká hodnost

JR - Junior

**PI** - Pracovník instituce

### G - Garant

**MP** - Mentální podíl - slouží pro bodové hodnocení, hodnota stanovená dle vnitřních směrnic dané instituce

# Tlačítka < 🗵 🚬

Šipka doleva posune autora o úroveň výš, šipka doprava o úroveň níž a křížek autora vymaže. Pořadí autorů včetně cizích je závazné, musí být uvedeno tak, jako v primárním pramenu a nelze je měnit!

### A kolektiv

Je-li autor instituce například šestý v pořadí mezi 20 autory, lze záznam vyplnit tak, že se uvedou všichni autoři až po šestého a zaškrtne se pole "a kolektiv", což nahradí vypisování zbylých autorů.

Pro citování práce je dle ČSN ISO 690 povinnost uvádět první tři autory, ostatní se uvádět nemusejí.

# Tlačítko Přidat autora

Přidá prázdný řádek pro vyplnění dalšího autora.

### Tlačítko Přidat vice autorů

Po kliknutí se zobrazí dotaz na počet přidávaných autorů a podle zadaného počtu přidá další řádky.

### Neuplatněný výsledek a jazyk

| 🔲 Jedná se o dosud neuplatněný výsledek 🕐 |  |
|-------------------------------------------|--|
| Jazyk:                                    |  |

### Neuplatněný výsledek

Výsledek, který vznikl řešením projektu(evidovaným v CEP) nebo výzkumného záměru (evidovaným v CEZ) a k termínu stanoveném pro dodání dat do RIV nebyl ještě uplatněn (např. nebyl ještě publikován, patentován, uveden do poloprovozu, zpřístupněn na Internetu atd.).

Pro rok předpokládaného uplatnění a pro rok publikace slouží stejné pole.

### Jazyk

Hlavní jazyk, ve kterém byla práce publikována. Pokud vyšla práce v češtině a obsahuje anglický abstrakt, zvolíme jako jazyk češtinu.

Jazyk se zapisuje zkratkou, kterou vybereme z číselníku 🔳

### Titul a abstrakt

| - Titul a abstrakt<br>Originál:    |          |
|------------------------------------|----------|
| Název článku v jazyce originálu: 3 |          |
| Souhrn v originál, jazyku (RIV): 3 |          |
|                                    | ×        |
| Angličtina                         |          |
| Název v ang. (RIV): 3              |          |
| Abstrakt angl.: 2                  | <u> </u> |
|                                    |          |
| Klíčová slova v angl. (RIV): 🌒     |          |
| Čeština                            |          |
| Název česky (RIV): 3               |          |
| Souhrn česky (RIV): 3              |          |
|                                    | Y        |

### Titul (v originále)

V této sekci se vyplní název práce a abstrakt v jazyce originálu a klíčová slova v češtině. Abstrakt může obsahovat max. 255 znaků.

#### Titul anglicky

Překlad názvu, abstraktu a klíčových slov do angličtiny je nutný vyplňovat pro práce, které se exportují do RIV – *není třeba vyplňovat, pokud je jazyk originálu angličtina.* 

### Titul česky

Překlad názvu a abstraktu do češtiny je stejně jako u angličtiny nutné vyplnit u prací, které se exportují do RIV – *není třeba vyplňovat, pokud je jazyk originálu čeština nebo angličtina.* 

### Vlastní typ práce a poznámka

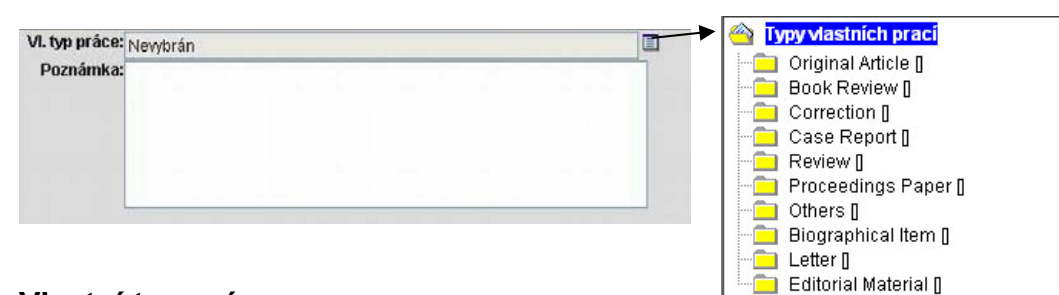

### Vlastní typ práce

Vybírá se z číselníku pomocí ikony . Jedná se o strukturu třídění publikací dle vnitřních směrnic organizace, slouží pro účely bodového hodnocení.

### Poznámka

Textové pole pro jakékoli poznámky k záznamu.

### Granty

| Císlo | Тур | Název |        |
|-------|-----|-------|--------|
|       |     |       | \Amaza |

Formulář pro zadání grantu se otevře pomocí tlačítka *Přidat grant*.

Grant, či výzkumný záměr, se vybírá z číselníku pomocí ikony 🗐.

### Výsledek vznikl v rámci specifického výzkumu

Specifický výzkum je část výzkumu na vysokých školách, která je bezprostředně spojena se vzděláváním a na níž se podílejí studenti.

### Číslo

Číslo grantu ve formě, v jaké je uvedeno v rejstřících CEP, CEZ, příp. jiných.

### Тур

Typ grantu podle zdroje a způsobu financování, např. projekt, záměr, neveřejné zdroje apod. - Vyplní správce při zadávání grantu do číselníku.

### Název

Oficiální název grantu.

### Zdroj

| - Zdroj  | Název časopisu: 3<br>ISSN: 3    |  |
|----------|---------------------------------|--|
| - Vydání | Místo vydání: 3<br>Vydavatel: 3 |  |

| -Zdroj   | Název knihy: 3                  |  |
|----------|---------------------------------|--|
| - Vydání | Vydání: 3                       |  |
|          | Místo vydání: 3<br>Vydavatel: 3 |  |

### Název (knihy, časopisu, sborníku)

Název zdroje se vybírá z číselníku pomocí ikony **□**, ale lze jej i přímo vepsat do pole. Při výběru z číselníku se automaticky vyplní další pole (ISSN/ISBN, Vydavatel, Místo vydání). Použitím číselníku se předejde chybám v záznamu.

### ISSN, ISBN

ISSN - mezinárodní standardní číslo časopisu ve tvaru XXXX-XXXX.

ISBN - mezinárodní standardní číslo knihy, v současné době může být buď 10 místné se třemi pomlčkami nebo 13 ciferné se čtyřmi pomlčkami. Struktura ISBN je popsána např. na http://www.nkp.cz/paaes/paae.php3?paae=isbn\_5.htm nebo na http://cs.wikipedia.ora/wiki/ISBN.

### Místo vydání

Místo vydání zdrojového dokumentu. V případě, že není místo vydání uvedeno u literární formy, ve které je povinné, vyplníme B.m. (bez místa).

### Vydavatel

Vydavatel zdrojového dokumentu.

V případě, že není vydavatel uveden u literární formy, ve které je povinný, vyplníme b.n. (bez nakladatele).

### Ostatní pole

| Ročník: 2            |                                                                    | Edice, svazek: 3           |               |          |
|----------------------|--------------------------------------------------------------------|----------------------------|---------------|----------|
| Číslo:?              |                                                                    | Rozsah: 3                  |               |          |
| Strong 2             |                                                                    | Balení: 3                  |               |          |
| Su any: 🕑            |                                                                    | Počet výtisků knihy (RIV): |               |          |
| Rozsah: 3            |                                                                    | Obor (RIV):                |               |          |
| Obor (RIV): 3        |                                                                    | Rok odeslání RIV: 🤔        |               |          |
| Rok odeslání RIV: 🧿  |                                                                    | Číslo RIV: 3               |               |          |
| Impakt faktor        | ,<br>Impakt faktor se needituje, bude dohledán v číselníku zdrojů, | Body pro 3LF: 2            |               |          |
| impart rartor.       | Číslo RIV: 3                                                       | www:2                      |               | <u> </u> |
| Body pro 31 E-2009-2 |                                                                    | Edice                      | e, svazek: ?  |          |
| Ki autick 2          |                                                                    |                            | Strany: 2     |          |
| Kod UT ISI:          |                                                                    | Misto konání konfere       | nce (RIV): ?  | *        |
| Soubory: 3           |                                                                    | Počet stran příspě         | vku (RIV): ?  |          |
|                      |                                                                    |                            | Balení: ?     |          |
|                      |                                                                    | 0                          | bor (RIV): ?  |          |
|                      | <b>•</b>                                                           | Тур а                      | kce (RIV):?[  | _        |
|                      |                                                                    | Rok ode                    | slání RIV: 🥂  |          |
|                      |                                                                    | Název ko                   | nference: 🧿   | _        |
|                      |                                                                    | Datum kor                  | nání (RIV): ? |          |
|                      |                                                                    |                            | Číslo RIV:?]  |          |
|                      |                                                                    | E                          | Body 3.LF: 2  |          |
|                      |                                                                    | к                          | ód UT ISI: 2  |          |
|                      |                                                                    | Webov                      | á adresa: ?   | _        |
|                      |                                                                    |                            |               |          |

Seznam těchto polí se liší podle literární formy, jiné údaje se evidují např. pro článek a jiné pro knihu.

### Svazek, ročník

Používá se u časopisů, je uveden jako ročník, svazek, volume apod.

### Edice, svazek

Používá se u monografií, sborníků atd. Doplňuje se název edice a číslo svazku – např. Odeon, 76.

### Číslo

Je uvedeno v časopise jako číslo, issue, no. apod.

#### Strany

Strany, na kterých se nachází popisovaná publikace včetně případných alfabetických znaků, např. K132-K138.

### Rozsah

Počet stran, na kterých se nachází publikace.

Toto pole je důležité vyplnit u publikací vykazovaných do RIV, jelikož některé práce mají v poli "Strany" jiné znaky než čísla, protože pak se tento údaj nespočítá automaticky.

#### Místo konání konference

Místo konání konference u přednášek, abstrakt a sborníků.

### Typ akce

Typ konference podle klasifikace RIV: CST = celostátní akce EUR = evropská akce WRD = světová akce

### Datum konání

Datum konání akce ve formátu DD.MM.RRRR, nestanoví-li správce jinak.

### Typ dokumentu

Vědní obor, do kterého se dá publikace zařadit. Hodnota se vybírá z číselníku vytvořeného na základě třídění Rady vlády pro výzkum a vývoj.

Pokud byla práce publikována na grant, měl by se tento typ shodovat s typem uvedeným v popisu grantu.

#### Impakt faktor

Pokud je zdroj vybíraný z číselníku, vyplní se automaticky Impakt faktor, který je tam pro příslušný rok uveden.

### RIV

Informace o tom, zda je práce určena pro odevzdání do RIV.

#### www-adresa

Odkaz na www adresu práce.

### **Fulltext-www**

Odkaz na fulltext článku.

### Tlačítka pro ukládání záznamu

| Uložit Uložit a předat ke kontrole | Zrušit provedené zmény | Zavřít |
|------------------------------------|------------------------|--------|
|------------------------------------|------------------------|--------|

### Uložit

Záznam se uloží se stavem "Uložený". Více informací o stavech záznamu je uvedeno na stránce "Workflow záznamu"

### Uložit a předat ke kontrole

Záznam se uloží se stavem "Ke kontrole".

### Zrušit provedené změny

Zruší se všechny změny provedené od otevření záznamu.

#### Zavřít

Záznam se zavře bez uložení změn.

# Workflow záznamu – stavy

Každý záznam prochází od zadání uživatelem až po přijetí správcem různými stavy rozpracovanosti, které umožňují kontrolu záznamů na různých úrovních a ovlivňují oprávnění pro editování záznamů.

Popis stavů, kterými záznam prochází:

|     | <b>Rozpracovaný</b> - S tímto stavem se uloží záznam, který nesplňuje<br>požadavky definice šablony, např. nemá vyplněná všechna povinná<br>pole nebo obsah některého pole neodpovídá zadané masce.<br>Pokud uživatel uprostřed záznamu zjistí, že mu chybí některý z<br>potřebných údajů, např. ISSN, uloží záznam jako rozpracovaný a po<br>dohledání chybějících podkladů se k němu vrátí. Každý uživatel má<br>oprávnění editovat vlastní záznamy s tímto stavem. |
|-----|----------------------------------------------------------------------------------------------------|
| 3   | <b>Uložený</b> - Vkladatel ukládá záznam, který plně odpovídá definici<br>literární formy, ale než ho postoupí ke kontrole správci, chce se k němu<br>ještě vrátit.<br>Každý uživatel má oprávnění editovat vlastní záznamy s tímto stavem.                                                                                                    |
| 0   | <b>Ke kontrole</b> - V případě, že záznam vyhovuje požadovaným kritériím a uživatel se k němu již nechce vracet, uloží ho se stavem Ke kontrole, což je podnět pro správce, že může začít se záznamem pracovat.                                                                                                    |
| 101 | <b>Kontrolovaný</b> - Správce se rozhodne pracovat s určitou skupinou<br>záznamů, které byly ke kontrole, převede je do stavu Kontrolovaný a<br>uživatelé tím přicházejí o právo dále tyto záznamy editovat.<br>Oprávnění editovat tyto záznamy má pouze správce.                                                                                                    |
|     | <b>Přijatý</b> - Pokud správce zkontroluje záznam a považuje ho za vyhovující, změní jeho stav na přijatý.<br>Tuto změnu může provést pouze správce, vkladatel už nemá oprávnění editovat tento záznam.                                                                                                    |
|     | Vrácený - V případě, že záznam není vyplněn správně, správce změní jeho stav na vrácený a prostřednictvím ikony zapíše chyby, které se v záznamu vyskytují. Funkce vrácení záznamu je vázána na uživatelská práva (tj. záznam může vrátit pouze správce). Uživatel opraví chyby v záznamu a opět ho pošle správci ke kontrole.                                                                                                    |
|     | Publikovaný - Záznam, který se může zobrazit k nahlédnutí pro veřejnost (např. prostřednictvím OBD-Public).<br>Právo na editaci tohoto záznamu má pouze správce.                                                                                                    |